If you try to add a member ticket and you get this message:

## CART

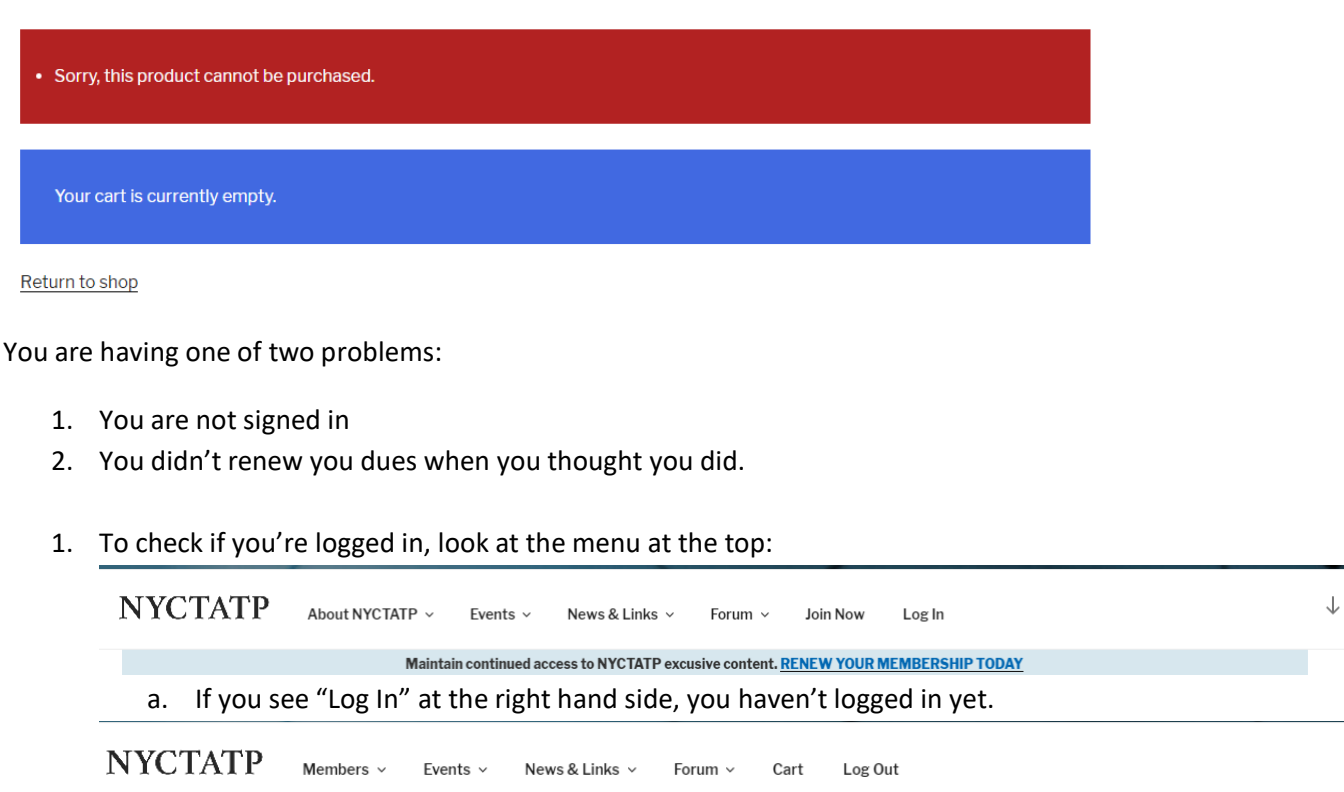

Maintain continued access to NYCTATP excusive content. RENEW YOUR MEMBERSHIP TODAY

- b. If you see "Log Out" on the right hand side you are logged in, go to step # 2
- 2. To check if you forgot to renew:
  - a. Click on Members on the top menu, then choose My Profile.

| NYCTATP                                        | Members ~ Events ~  | News & Links v Forum v Cart Log Out                   |  |  |  |  |  |
|------------------------------------------------|---------------------|-------------------------------------------------------|--|--|--|--|--|
|                                                | Member Directory    | d access to NYCTATP excusive content. RENEW YOUR MEMB |  |  |  |  |  |
| News                                           | My Profile          | Upcoming Events                                       |  |  |  |  |  |
|                                                | My Events           |                                                       |  |  |  |  |  |
| Student Recruiting<br>September 28, 2019       | Annual Book Package | FRI 2019 October Seminar                              |  |  |  |  |  |
| Exhibitors Info Page – A<br>September 11, 2019 | My Account          | Ethan Allen Hotel                                     |  |  |  |  |  |
| 2019 Book Package                              | Contact Us          | NOV 2019 November Dinner Meeting                      |  |  |  |  |  |
| August 3, 2019                                 | Student Recruiting  | 20 November 20, 2019 @ 5:30 pm - 8:40 pm              |  |  |  |  |  |
|                                                |                     | Anthony's Lake Club                                   |  |  |  |  |  |

- b. Click on Membership in the left hand menu once you're in your profile
- c. Click on Subscriptions above "Welcome to NYCTATP"

| Activity        | Info <u>Subscriptions</u> Payments       |                     |        |               |               |           |                 |  |  |
|-----------------|------------------------------------------|---------------------|--------|---------------|---------------|-----------|-----------------|--|--|
| Profile         | MEMBERSHIP                               | SUBSCRIPTION        | ACTIVE | CREATED       | EXPIRES       | CARD EXP. |                 |  |  |
| Membership      | Membership (Annual)<br>5G6515630L4432939 | None<br><b>\$80</b> | Yes    | June 6, 2019  | June 30, 2020 |           | Renew           |  |  |
| Notifications 4 | Membership (Annual)<br>5bb17375c2888     | None<br><b>\$80</b> | No     | June 30, 2018 | July 1, 2019  |           | Renew Subscribe |  |  |

d. If you don't have a green "Yes" under active you will have to renew your member ship before you can purchase a member ticket.